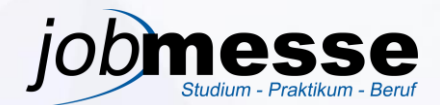

### talentefinder kurz erklärt:

#### It's a match!

• Finde mit dem Matchmaking vor der jobMESSE heraus, zu welchem Unternehmen du passt.

#### Chatten

 Führe authentische Gespräche und erhöhe so die Erfolgsaussichten auf zielführende Bewerbungen.

#### Date

 Verabrede dich zu Dates mit den Unternehmensvertretern am Tag der jobMESSE, den 12.05.2021 per Video.

#### Videointerview

• Führe zeitgemäße und ortunabhängige Bewerbungsgespräche in höchster Videoqualität.

#### Jobwall

• Schaue dir die Stellenanzeigen in der App an und schreibe die Unternehmensvertreter direkt auf die offene Stelle an.

### Browserbasiert

• Die App funktioniert browserbasiert und auf allen Geräten. Du findest sie daher nicht im App Store!

## Anmeldung bei talentefinder Schritt für Schritt erklärt:

### Schritt 1: Zur Registrierung gelangen

Klicke auf den Registrierungslink für unser Event: https://app.talentefinder.de/register/?join\_event=d2457d1e-d5af-4a90-ae86-58dc11500cd0

Alternativ findest du den Link auf unserer Homepage unter "Ablauf".

## Ablauf der jobMESSE 2021

Ab dem 26.04.2021:

Die Registrierung in der Recruiting-App talentefinder wird für die Studierenden ab dem 26.04.2021 möglich sein. Ab dem 26.04.2021 wird hier 🖸 der zugehörige Link veröffentlicht.

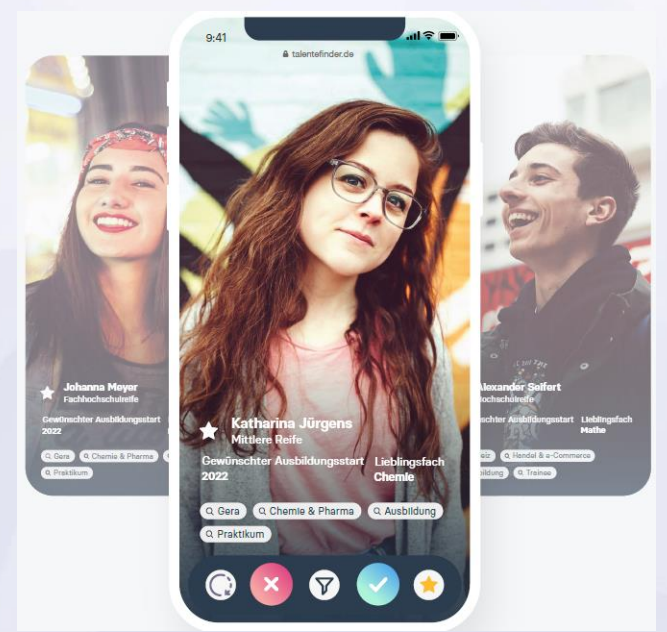

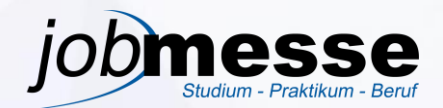

## Schritt 2: Registrierung

Es öffnet die talentefinder-App, wo du dich nun registrieren kannst. Gib nun deine Daten vollständig ein und beachte anzuklicken, dass du ein Student bist, wenn dies auf dich zutrifft.

| Ko       | ontoangaben                                                                                                    |
|----------|----------------------------------------------------------------------------------------------------|
| E-       | Mail-Adresse*                                                                                                   |
|          | max.mustermann@uni-due.de                                                                                       |
| Te       | lefonnummer                                                                                                    |
| +        | 49 ~ 17562889433                                                                                                |
| Ic<br>Ve | <b>h bin*</b><br>rrate uns noch deinen momentanen Bildungsstand.                                                |
| 0        | Schülerin<br>Aktiviere die Option, wenn du noch zur Schule gehst oder diese vor kurzem<br>abgeschlossen hast    |
| 0        | Studentin<br>Aktiviere die Option, wenn du aktuell studierst oder dein Studium vor kurzem<br>abgeschlossen hast |
|          | s Event ist nur für Studierende verfüghar                                                                       |

Wenn du deine Daten vollständig eingegeben hast, klickst du auf <u>"Weiter</u>" nun erscheinen weitere leere Felder, in denen du die Angaben zu deinem Wohnort angibst. Wenn du die Daten vervollständigt hast, klicke auf <u>"Jetzt registrieren</u>".

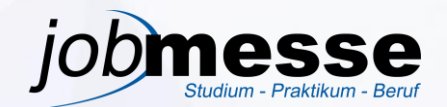

## Schritt 3: Konto bestätigen

Nach erfolgreicher Registrierung öffnet sich die Startseite der talentefinder-App. Klicke nun in dem roten Balken, der unten erscheint, auf "<u>Konto bestätigen</u>" um alle Funktionen zu aktivieren.

| <b>to ist noch nicht bestätigt</b><br>e dein Konto, damit du Funktionen wie Matchmaking nutzen kannst. | Konto bestätigen                                          |
|----------------------------------------------------------------------------------------------------|-----------------------------------------------------------|
|                                                                                                    |                                                           |
|                                                                                                    |                                                           |
| ı wirst nun eine Email von talentefinder erhalten. G<br>lder ein.                                      | ebe den Code aus der E-Mail in die angezeigte             |
| talentefinder - Konto bestätigen Posteingar                                                            | ng ×                                                      |
| Support von talentefinder <support@talentefinder.de><br/>an mich 👻</support@talentefinder.de>          |                                                           |
|                                                                                                    | talentefinder                                             |
| Der Best                                                                                               | ätigungscode für deinen Account bei talentefinder lautet: |
|                                                                                                    | 4580                                                      |
|                                                                                                    | Bitte bestätige jetzt deinen Account.                     |
|                                                                                                    | talentefinder GmbH<br>Erkelenzdamm 59-61 • 10999 Berlin   |
| Ш                                                                                                    | <u>mpressum   Nutzungsbedingungen   Datenschutz</u>       |
| <b>Konto bestätigen</b><br>Gib den 4-stelligen Bestätigungscode ein, den wir dir per E-Mail gese       | endet haben.                                              |
| 4580                                                                                                   |                                                           |
| Wir haben den Bestätigungscode an yilmazmelissara@gmail.com ges                                        | endet.                                                    |
| <u>Erneut senden</u> oder <u>Problem melden</u> .                                                      | Konto bestätigen                                          |
| Persönliche Kontoeinstellungen                                                                         |                                                           |
|                                                                                                    |                                                           |

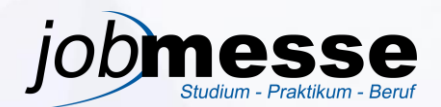

## Schritt 4: Profil vervollständigen:

Jetzt kannst du auf der Startseite unter "Profil bearbeiten", dein Profilvervollständigen.

Profil bearbeiten •••

Fülle dazu alle angezeigten Felder aus, um ein möglichst aussagefähiges Profil zu erstellen!

Gib so viele Informationen wie möglich an, um deine Erfolgsaussichten zu steigern!

Du kannst auch deinen Lebenslauf im Pdf-Format hochladen. Der hochgeladene Lebenslauf wird für die Unternehmen erst sichtbar, wenn ein Match entstanden ist.

| Ober dein Studium                                                                       |                   |                                                        |       |   |
|-----------------------------------------------------------------------------------------|-------------------|--------------------------------------------------------|-------|---|
| Studienbereich*<br>In welchem Bereich studierst du?                                     |                   | Abschluss*<br>Welchen Abschluss strebst di             | u an? |   |
| Wirtschaftswissenschaften                                                               | ~                 | Bachelor                                               |       | ~ |
| Semester*<br>In welchem Semester bist du?<br>4. Semester                                |                   | Abschlussjahr<br>Wann willst du abschließen?<br>2022 ~ |       |   |
| Schwerpunkt<br>Welchen Schwerpunkt setzt du in deinem<br>Personalmanagement             | Studiengang?      |                                                        |       |   |
| <b>Was dich auszeichnet</b><br>Profilslogan<br>Beschreibe in einem Satz, was dich besor | nders auszeichnet |                                                        |       |   |
| z.B. Morgenstund hat Gold im Mund                                                       |                   |                                                        |       |   |
| <b>Stärken</b><br>Was sind deine drei Stärken                                           |                   |                                                        |       |   |
| z.B. verantwortungsbewusst z.B                                                          | 3. Stratege       | z.B. Schachprofi                                       |       |   |
|                                                                                         |                   |                                                        |       |   |

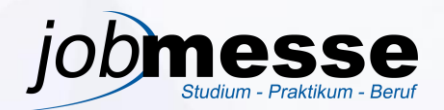

Wenn dein Profil vervollständigt ist, kannst du auf der Homepage runterscrollen und auf "Jetzt Unternehmen matchen" klicken.

12. Mai 2021 von 10:00 bis 16:00

Ø Digital

## Nutze deine Chance - Vom Match zum Traumjob

Die jobMESSE der Mercator School of Management der Universität Duisburg-Essen bringt Studierende mit Unternehmen zusammen und vermittelt Praktika, Werkstudentenstellen sowie Direkteinstiege.

Die jobMESSE findet am Mittwoch, den **12. Mai 2021** online statt. Von **10 bis 16 Uhr** haben Unternehmen und Studierende die Möglichkeit sich kennenzulernen und zu vernetzen. Talentefinder bietet die perfekte Gelegenheit vorab die Unternehmensvertreter kennenzulernen. Durch gegenseitiges Liken der Profile können die Studierenden und die Unternehmensvertreter ihr Interesse ausdrücken. Ist dieses Interesse beidseitig entsteht ein Match und der Kontakt kann via Chat vertieft werden. Für den Haupttag der jobMESSE am **12. Mai 2021** kann ein Termin für einen Videocall vereinbart werden.

Neben den Videocalls werden am Haupttag der jobMESSE auch Unternehmenspräsentationen via zoom durchgeführt.

## Finde Unternehmen, die zu dir passen

Erhöhe deine Chancen, Unternehmen zu finden, die zu dir passen. Wenn du ein Unternehmen spannend findest, gibst du ein Like. Sobald ein Match entsteht, kannst du mit dem Unternehmen chatten und ein Date vereinbaren.

Jetzt Unternehmen matchen